### SE CONNECTER A L'ENT

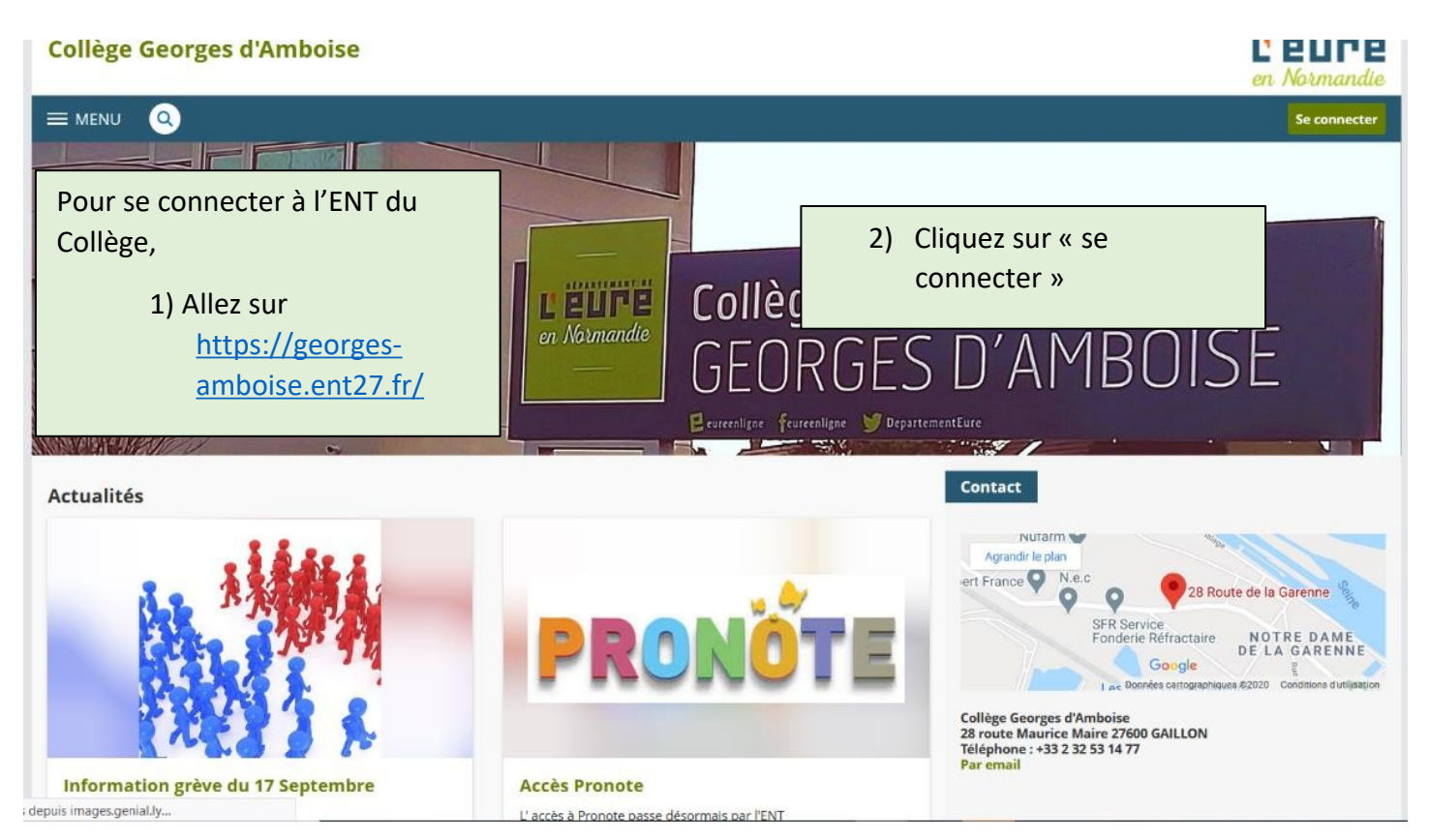

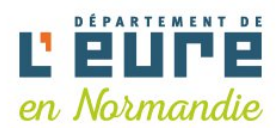

| Elève ou parent avec Educonnect                 |                                                     |
|-------------------------------------------------|-----------------------------------------------------|
| ⊖ Elève ou parent                               | 3) Cliquez sur « élève ou pare<br>avec EDUCONNECT » |
| O Enseignant des établissements du second degré |                                                     |
| O Personnel non enseignant                      |                                                     |
| O Personnel du département                      |                                                     |
| ○ Invité                                        |                                                     |
| Valider                                         |                                                     |

## SE CONNECTER A L'ENT

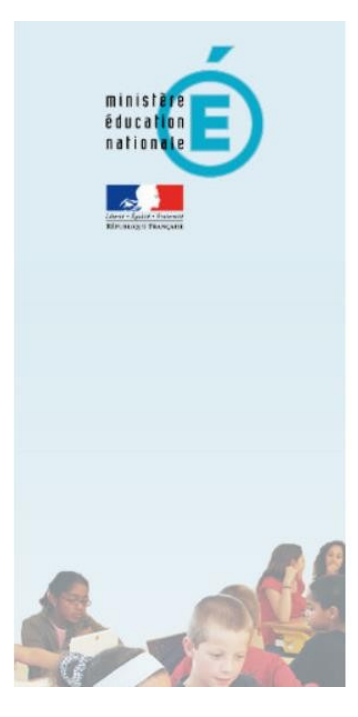

# accédez à vos applications

| Au | the | ntif | fica | tion |
|----|-----|------|------|------|
|    |     |      |      |      |

| Identinant   |         |  |
|--------------|---------|--|
| Mot de Passe |         |  |
|              | Valider |  |

4) Indiquez vos identifiants : login et mot de passe

PARENTS Attention : Lors de la première connexion, il vous sera demandé de modifier votre mot de passe. Pensez à le noter dans vos documents à conserver

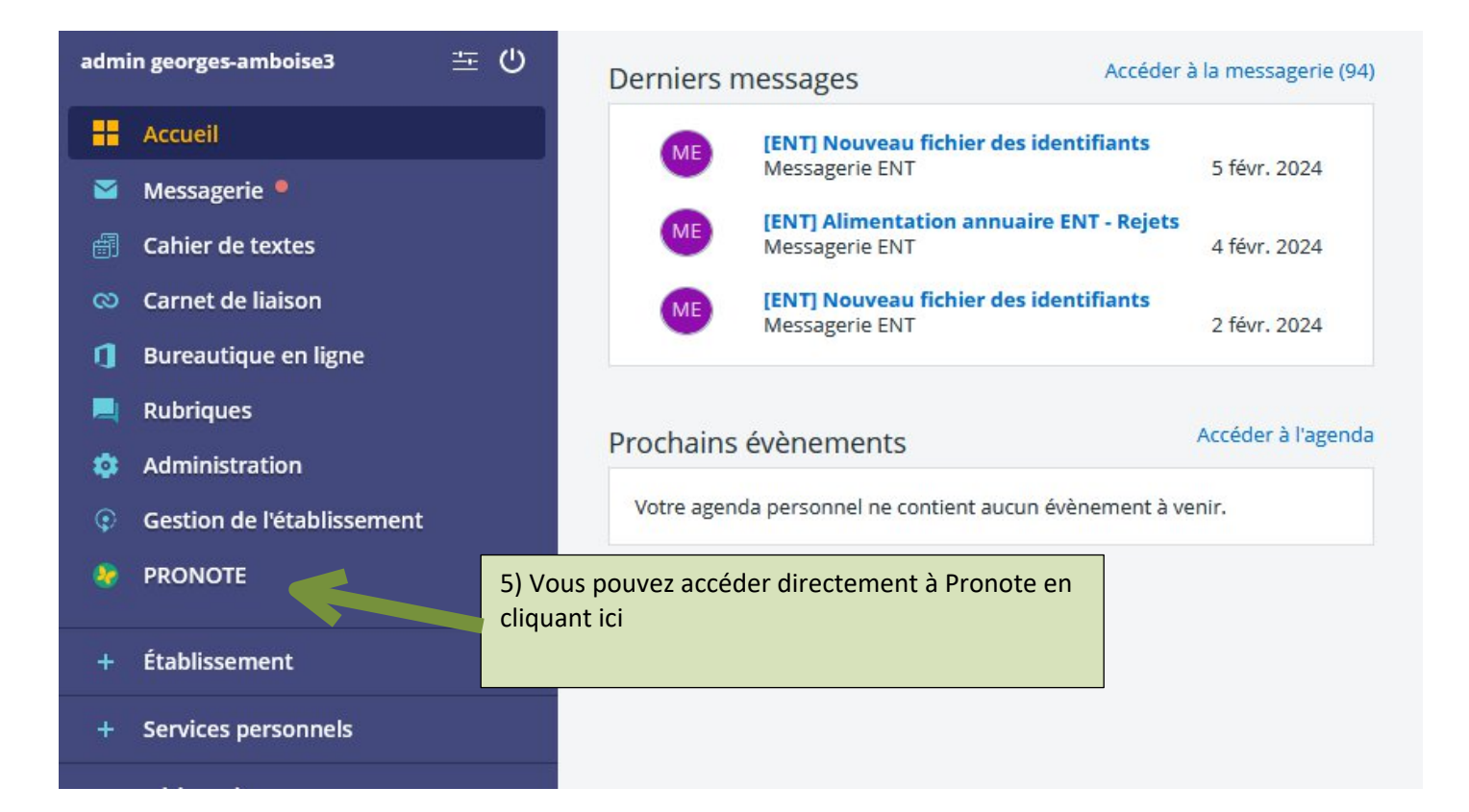

# SE CONNECTER A L'ENT

#### En bonus :

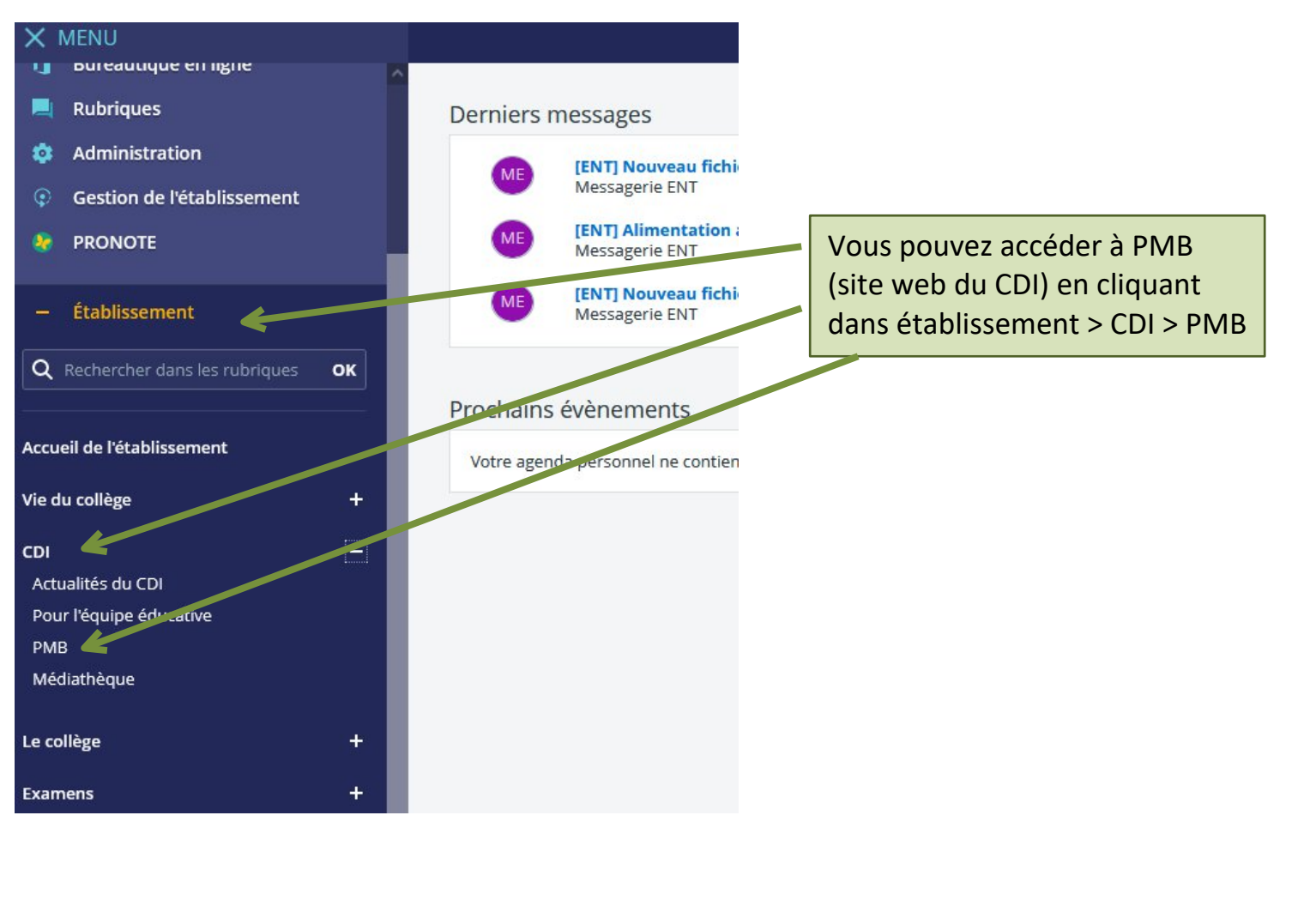

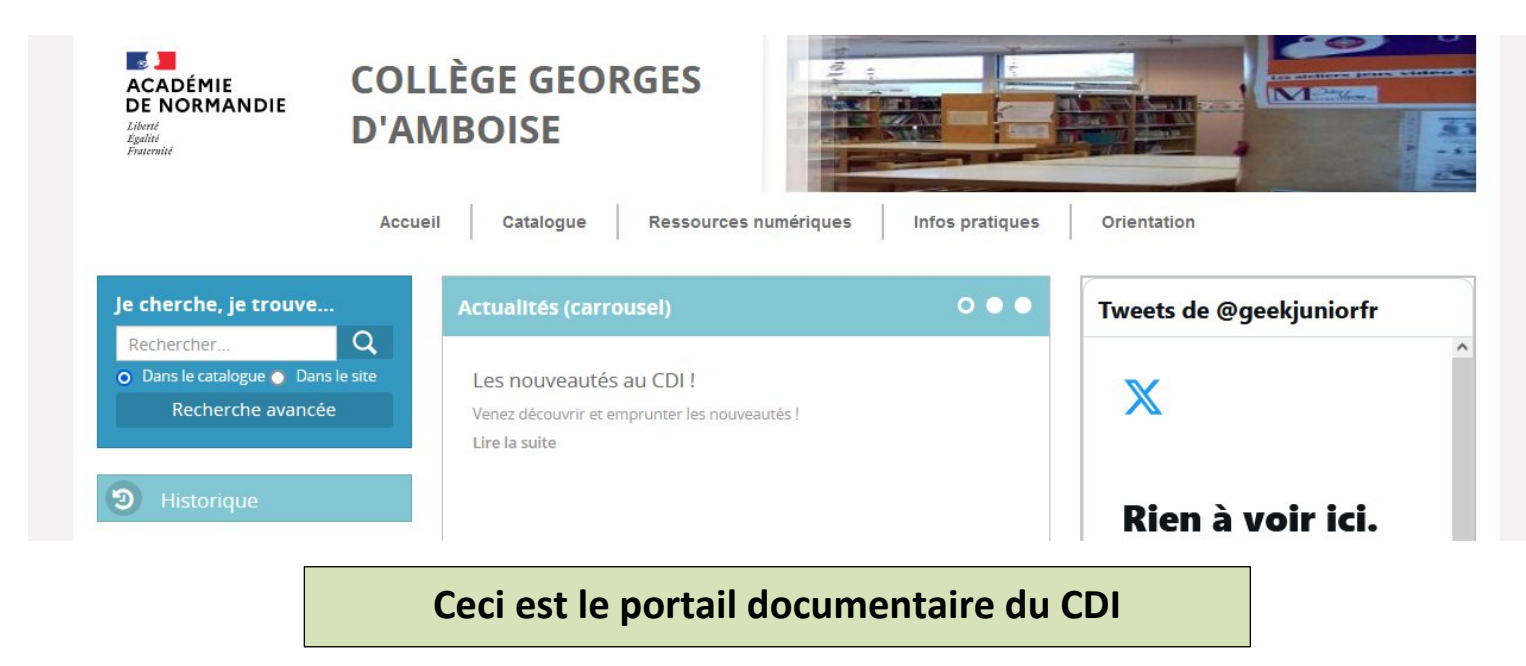